## Find HUBs with the CMBL / HUB Directory

|                                                              | avigate to: https://mycpa.cpa.state.tx.us/tpasscmblsearch/tpasscmblsearch.do                                                                                                    |
|--------------------------------------------------------------|----------------------------------------------------------------------------------------------------|
| <b>2</b> s                                                   | elect the radio button "HUBs Only"                                                                                                    |
|                                                              | Centralized Master Bidders List - HUB Directory Search                                                                                                    |
|                                                              | The <b>CMBL</b> is a master database used by State of Texas purchasing entities to develop a mailing list for vendors to receive bids based on the products or services they can provide to the State of Texas. Marufacturers, suppliers, and other vendors wishing to furnish materials, equipment, supplies, and services to the state should register for the CMBL to eceive bidding opportunities. The information in this database is published in compliance with Texas Government Code §2155.263 and §2161.064, and Texas Administrative Code §20.107 and §20.293.<br><b>nt</b> The CMBL/HUB Directory Search is automatically defaulted to "CMBL Only" to perform a search for vendors, including Texas certified HUBs who have elected to register on the CMBL. Purchasing entities use NIGP Class and Item Codes within the "Multiple Vendor Search" feature to identify vendors who can provide the products or services ther want to purchase, and to develop mailing lists of vendors to receive bids.<br><b>It</b> For detailed explanations of the various search and data output features (i.e., Search For, Single Vendor Search, Multiple Vendor Search, Business Category / Vendor Location Search, Select Fields For Output, Output Options) that may be used to create lists of potential vendors as well as retrieve                                                                                                    |
|                                                              | detailed information on a specific vender, click CMBL/HUB Directory Search Tips.         SEARCH FOR         OCMBL Only       Image: Comparison on the second second secon |
| <b>3</b> <sup>∎</sup>                                        | xpand "Multiple Vendor Search"   Multiple vendor search                                                                                                    |
| <b>4</b> F                                                   | ill in these fields: NIGP Class Code + Items + Highway District(s)                                                                                                    |
|                                                              | ▼ MULTIPLE VENDOR SEARCH                                                                                                    |
|                                                              | NIGP Class Code Items Highway District(s)                                                                                                    |
| Need help with<br>NIGP Codes<br>and/or Highway<br>Districts? | Selection1                                                                                                    |
| the <u>CMBL</u><br>Supplemental<br>Guide.                    | BUSINESS CATEGORY / VENDOR LOCATION SEARCH SELECT FIELDS FOR OUTPUT                                                                                                    |
|                                                              |                                                                                                    |

Click "Search"

5

Q Search